# How to cancel a section in Refine Mode

(in Design Mode, you delete a course instead of cancel)

### 1. IF STUDENTS ARE ENROLLED:

Email the students (copying <u>ClassSchedule@tulane.edu</u>) to notify them that the section will be canceled. (The Class Scheduling team will not approve the cancelation in CLSS workflow until they receive a copy.)

- a.) If you are the instructor, you can email the full student roster (including the waitlisters) directly from Gibson Online > Faculty tab. You can manually type in <u>ClassSchedule@tulane.edu</u>.
- b.) If you are the scheduler or dept. admin, you can add yourself as an instructor in CLSS, then follow a.) above.

#### 2. Open the course in CLSS.

| Edit Section -                                                 | ANTH 3010-01: Hunter       | s and Gatherers (CR  | N: 46787; CLSS ID: 722                                         | 2)                                                                            |          | 0 0 X        |  |
|----------------------------------------------------------------|----------------------------|----------------------|----------------------------------------------------------------|-------------------------------------------------------------------------------|----------|--------------|--|
| Section Inform                                                 | ation                      |                      |                                                                |                                                                               |          | -            |  |
| Title/Topic                                                    | Hunters and Gatherers (D   | efault Value) 🖂      | Part of Term                                                   | Full Term                                                                     | ~        | _            |  |
| Section #                                                      | 01                         |                      | Cempus                                                         | Uptown                                                                        | ~        |              |  |
| Credit Hrs                                                     | 3                          |                      | Inst. Method                                                   | Traditional                                                                   | ~        |              |  |
| Status                                                         | Active                     |                      | Visible                                                        | Yes                                                                           | ~        |              |  |
| Special Approval                                               | (None Assigned)            | ~                    | Schedule Type                                                  | Lecture                                                                       | ~        |              |  |
| Grade Mode                                                     | Standard                   | ~                    | Final Exam                                                     | Classroom Required                                                            | ×        |              |  |
| Cross-list With                                                | Select section             | ~                    | Restrictions                                                   | None /                                                                        |          |              |  |
| Prerequisites                                                  | None 🖌                     |                      |                                                                |                                                                               |          |              |  |
| Section Attribu                                                | tes                        |                      | Course Attribut                                                | tes                                                                           |          |              |  |
| Global Perspective<br>Perspectives - Nor<br>Social & Behaviora | es<br>n European<br>al Sci |                      | Global Perspective<br>Perspectives - Nor<br>Social & Behaviora | Global Perspectives<br>Perspectives - Non Europsan<br>Social & Behavioral Sci |          |              |  |
| Instructor                                                     | /                          | Room                 | s                                                              | chedule                                                                       |          |              |  |
| McCall, Grant S (5)                                            | 01004138)                  | DW 201 - Dinwiddie H | lali 201 (30) 🗸 🚽                                              | TR 11am-12:15pm ×                                                             |          |              |  |
| Enrollment                                                     |                            | 0 current, 0         | prior Comments to S                                            | tudents                                                                       |          | 1            |  |
| Enrollment Cap                                                 | Absolute Max<br>35         | Walt List<br>999     |                                                                |                                                                               |          | ×            |  |
| X Bridge Tools                                                 |                            |                      |                                                                |                                                                               | * Cancel | Save Section |  |

### 3. Remove any cross-listing.

If the course you intend to cancel is the parent in a cross-list, you will need to remove the cross-list from the child.

If there are multiple children, one of the child sections will need to become the parent. If the children are in a different department, you should alert the department.

| Special Approval | (None Assigned) |
|------------------|-----------------|
| Grade Mode       | Architecture AR |
| Cross-list With  | ARCH 4042-14 🗙  |
|                  |                 |

#### 4. Remove the meeting time

- 5. Change the instructor to "No Instructor" but still at 100%.
- 6. Change Visible to "No."
- 7. Change the status to "Cancelled."

| Edit Section -                                                                                          | ANTH 3010-                            | 01: Hunt        | ers and | Gathere | rs (CRN: 4678 | 37; CLS | 55 ID: 7222)                                                   |                            |          | • 0 ×          |
|----------------------------------------------------------------------------------------------------|---------------------------------------|-----------------|---------|---------|---------------|---------|----------------------------------------------------------------|----------------------------|----------|----------------|
| Section Inform                                                                                          | ation                                 |                 |         |         |               |         |                                                                |                            |          | 2              |
| Title/Topic                                                                                             | Hunters and Gatherers (Default Value) |                 |         |         |               | ~       | Part of Term                                                   | Full Term                  |          |                |
| Section #                                                                                               | 01                                    |                 |         |         |               |         | Campus                                                         | Uptown                     |          | *              |
| Credit Hrs                                                                                              | 3                                     |                 |         |         |               |         | Inst. Method                                                   | Traditional                |          | 2              |
| Status                                                                                                  | Cancelled                             |                 |         |         |               | *       | Visible                                                        | No                         |          | 4              |
| Special Approval                                                                                        | (None Assign                          | (None Assigned) |         |         |               |         | Schedule Type                                                  | Lacture                    |          | 2              |
| Grade Mode                                                                                              | Standard                              | Standard        |         |         |               |         | Final Exam                                                     | Classroom Required         |          | ÷              |
| Cross-list With                                                                                         | Select section                        | Select section  |         |         |               |         | Restrictions                                                   | None /                     |          |                |
| Prerequisities                                                                                          | None 🖊                                |                 |         |         |               |         |                                                                |                            |          |                |
| Section Attribu                                                                                         | ites                                  |                 |         |         |               | 1       | Course Attribut                                                | tes                        |          |                |
| Billing LA Course (<br>Billing Regular<br>Global Perspective<br>Perspectives - Nor<br>Social & Behavior | College<br>es<br>n European<br>al Sci |                 |         |         |               |         | Global Perspective<br>Perspectives - Nor<br>Social & Behaviora | es<br>n European<br>al Sci |          |                |
| Instructor                                                                                              |                                       |                 | 1       | Room    |               |         |                                                                | Schedule                   |          |                |
| No Instructor                                                                                           |                                       |                 |         | No Roa  | m Needed      |         | *                                                              | Does Not Meet              |          |                |
| Enrollment                                                                                              |                                       |                 |         |         | 0 current, 0  | prior   | Comments to S                                                  | tudents                    |          | 1              |
| Enrollment Cap                                                                                          | Absolut                               | e Max           | Wait    | List    |               |         |                                                                |                            |          | 1              |
| 25                                                                                                    | 35                                    |                 | 999     |         |               |         |                                                                |                            |          |                |
| Comments to R                                                                                           | Registrer                             |                 |         |         |               |         |                                                                |                            |          |                |
| * Bridge Tools                                                                                          |                                       |                 |         |         |               |         |                                                                |                            | ¥ Cancel | ✓ Save Section |

## 8. Save the Section

# 9. The course will still show on the CLSS list but will be crossed out; it will not show in ClassSchedule.

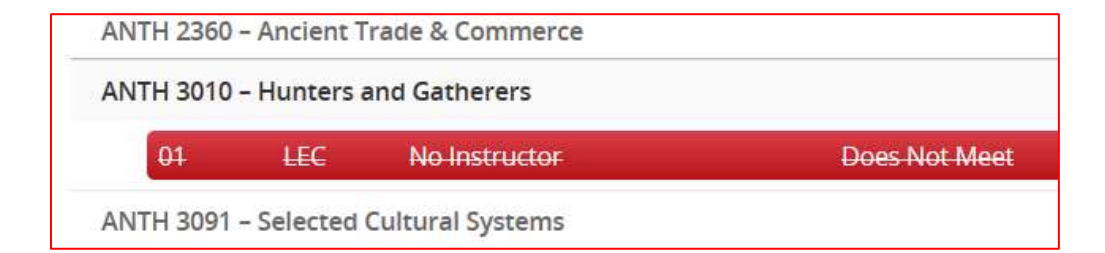